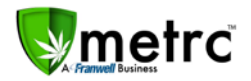

| Bulletin Number: DC_IB_005                                                                                                    | Distribution Date: 6/08/18    | Effective Date: 6/11/18 |  |  |
|----------------------------------------------------------------------------------------------------|-------------------------------|-------------------------|--|--|
| Contact Point: Metrc <sup>®</sup> Support                                                                                        | Subject: Feature Release Memo |                         |  |  |
| <b>Reason:</b> Metrc has added new features for Login history, Package detail icons, Transfers counter, and Destination licensee |                               |                         |  |  |

### Login History

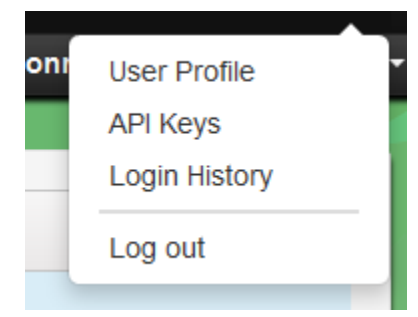

The user drop-down menu has been updated to include Login history. This option allows users to view the history of their logins.

| ogin History        |           |                    |                                   | California |
|---------------------|-----------|--------------------|-----------------------------------|------------|
|                     |           |                    |                                   |            |
| Date/time           | I Success | IP Address         | 1 Reason                          | 12.        |
| 05/05/2018 01.49 pm | Yes       | 174 138 188 18     |                                   |            |
| 08/05/2018 08.25 am | Yes       | 46.08.058.05       |                                   |            |
| 06/04/2018 02:31 pm | Yes       | 115.128.000.16     |                                   |            |
| 06/04/2018 11:13 am | Yes       | 474.035.085.08     |                                   |            |
| 35/01/2018 04:22 pm | Yes       | 1754 1380 1880 187 |                                   |            |
| 05/01/2018 03:47 pm | Yes       | Win Call Marcola   |                                   |            |
| 05/01/2018 03:14 pm | Yets      | 175-198-188-18     |                                   |            |
| 6/01/2018 02:24 pm  | 765       | 4716-028-1485-146  |                                   |            |
| 5/01/2018 01:42 pm  | Yes       | 110-126-180.14     |                                   |            |
| 6/01/2018 12:07 pm  | Yes       | 178-735 185-10     |                                   |            |
| 6/01/2018 11:24 am  | Yes       | 1016-1285-1880-164 |                                   |            |
| 5/01/2018 09:44 am  | Yes       | 110.000.000.00     |                                   |            |
| 5/31/2018 04.43 pm  | No        | 110.100.000.10     | invalid username and/or password. |            |
| 5/31/2018 04 31 pm  | Yes       | 110-120,000-04     |                                   |            |
| 5/31/2018 03 57 pm  | Yes       | 1110-1280-0880-14  |                                   |            |
| 5/31/2018 03 17 pm  | Yes       | 175-180-180-14     |                                   |            |
| 5/31/2018 02:45 pm  | Yes       | 175-135-180-14     |                                   |            |
| 5/31/2018 02:04 pm  | Yes       | 110 100 100 10     |                                   |            |
| 5/31/2018 01:13 pm  | Yes       | 175-738-180-14     |                                   |            |
| 5/31/2018 11:59 am  | Nes       | 114-100-100-14     |                                   |            |

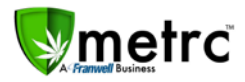

#### Package detail Icons

Instead of drilling down to see package details you will see icons which give, at a glance, a hint of the history of the package. The user can hover over each icon to determine what it means.

### ∕∕∎≬⊖∆

From left to right: Contains at least one Plant Package

Contains at least one Product Package (e.g. buds, trim, brownies, etc.)

Contains at least one Lab Sample Package

Contains at least one Package flagged with "Product Requires Remediation"

Contains at least one Package that has Remediated Product

|   | Man                                 | ifest                                                                                                    | :           |  |  |
|---|-------------------------------------|----------------------------------------------------------------------------------------------------|-------------|--|--|
| 4 | 000000041 🎞 🌢 🛦                     |                                                                                                    |             |  |  |
|   |                                     |                                                                                                    |             |  |  |
|   |                                     | Destination                                                                                                    | • Туре      |  |  |
|   | AK LOFTY ESTABLISHMENT, LLC         |                                                                                                    |             |  |  |
|   |                                     |                                                                                                    |             |  |  |
|   | Transporter                         |                                                                                                    |             |  |  |
|   |                                     | 4a-X0001<br>AK LOFTY ESTABLISHMENT, LLC                                                                                                    |             |  |  |
|   |                                     | Image Image <th< th=""><th>20 🔻 rows r</th></th<> | 20 🔻 rows r |  |  |
|   |                                     |                                                                                                    |             |  |  |
|   |                                     | Package 🚦                                                                                                    | Harvest     |  |  |
|   |                                     | ► ■ ABCDEF012345670000012686 ▲ 2018                                                                                                    |             |  |  |
|   | ► ■ ABCDEF012345670000012687 	 2018 |                                                                                                    |             |  |  |
|   |                                     | Image Image <th< th=""><th>20 🔻 rows r</th></th<> | 20 🔻 rows r |  |  |

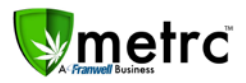

### **Transfers Counter**

The Package section (Active, On Hold, and Inactive) has been updated to include a counter which tracks transfers associated with each package tag. If there is a "house" icon, it will be followed by the number of transfers associated with that package tag. If there is no "house" icon, then the package has never been transferred.

|   | Тад                                 | : |
|---|-------------------------------------|---|
| • | Q Ø ABCDEF012345670000012965        |   |
| ۲ | Q # ABCDEF012345670000012964 😭 2    |   |
| • | Q # ABCDEF012345670000011218        |   |
| ۲ | Q <b>#</b> ABCDEF012345670000011221 |   |

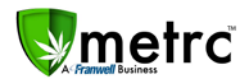

#### **Destination Licensee**

A new column labeled "Destination" has been added to the Transfer section to show the destination licensee. If a transfer has one destination, the licensee's name and license number will be displayed. If the transfer has more than one destination, the text "multi-destination" will be displayed instead.

|   | Man                                     | ifest i                                 | Destination                       |             |
|---|-----------------------------------------|-----------------------------------------|-----------------------------------|-------------|
| 4 | 00000                                   | 001001 🏬                                | (multi-destination)               |             |
|   |                                         | Type                                    |                                   |             |
|   | •                                       | 3a-X0001<br>AK LOFTY ESTABLISHMENT, LLC | •                                 | Transfer    |
|   | 30-X0002<br>AK LOFTY ESTABLISHMENT, LLC |                                         |                                   | Transfer    |
|   |                                         | Page 1 of 1                             | ▶ ► 20 ▼ ro                       | ws per page |
| 4 | 00000                                   | 000041 🏬                                | 30-X0002<br>AK LOFTY ESTABLISHMEN | T, LLC      |
|   |                                         |                                         |                                   |             |
|   |                                         | Destination                             | :                                 | Туре        |
|   | •                                       | Transfer                                |                                   |             |
|   | K                                       | ws per page                             |                                   |             |